Da bi ste izvršili pretragu i pregled propisa koje informacioni sistem sadrži, potrebno je pokrenuti aplikaciju i prijaviti se na sistem svojim pristupnim podacima.

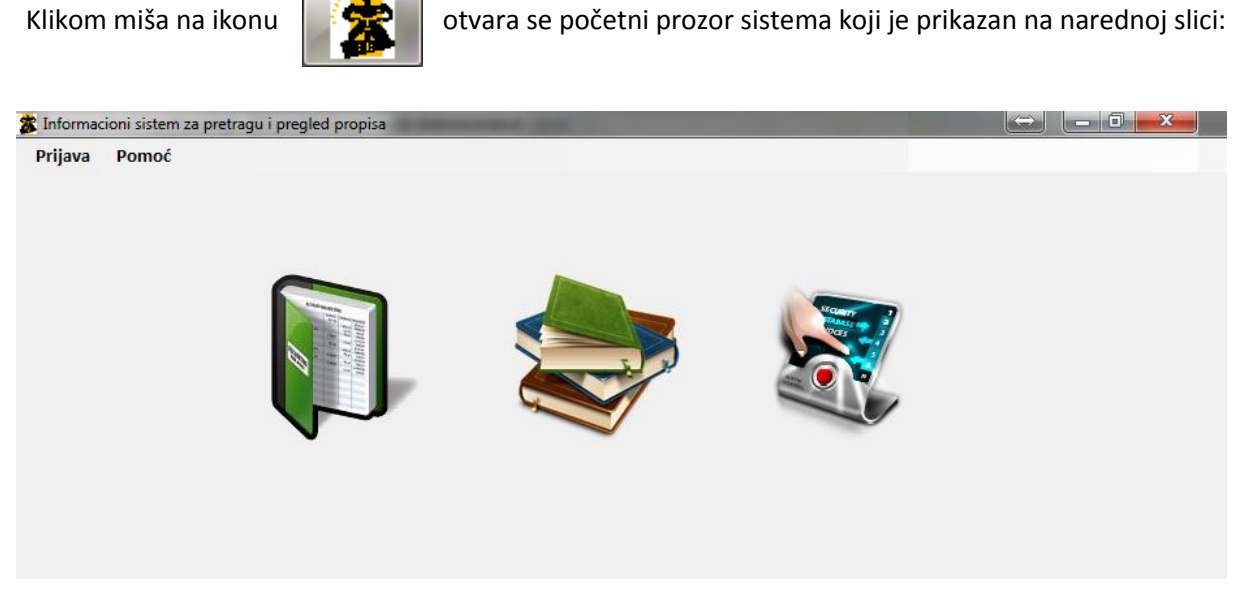

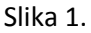

Klikom na dugme "Prijava" (gornji lijevi ugao ekrana), otvara se prozor u kojem je potrebno unijeti e-mail putem kojeg je izvršena registracija i dodjeljenu korisničku šifru, te kliknuti na dugme "OK", nakon čega se automatski vrši provjera pristupnih podataka.

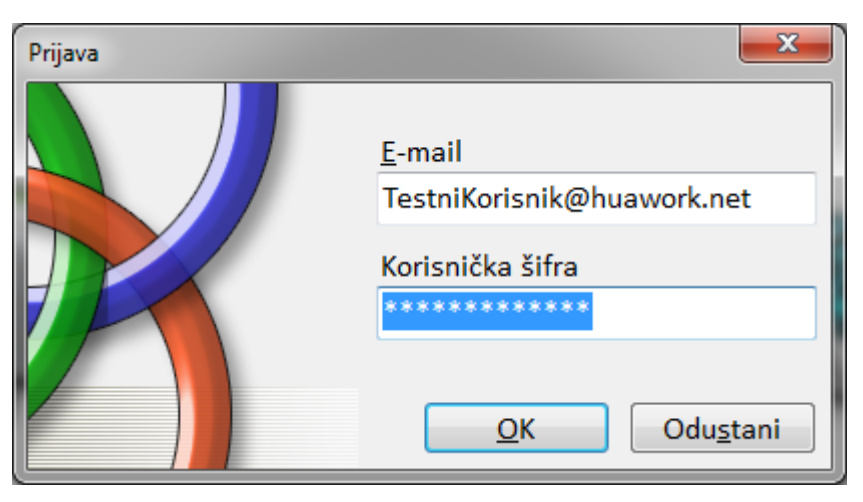

Slika 2.

Nakon par sekundi, otvara se osnovni prozor za pretragu propisa, koji je prikazan na slici 3.

| 🏂 Informacioni sistem za pretragu i pregled propisa - [Osnovna pretraga propisa]                                                             | Contraction of the second                                                                       | the Constraint, Suffr. Second                                             | The second second second second second second second second second second second second second second second s |                                                   |            |  |
|----------------------------------------------------------------------------------------------------|-------------------------------------------------------------------------------------------------|---------------------------------------------------------------------------|----------------------------------------------------------------------------------------------------|---------------------------------------------------|------------|--|
| 💀 Pretraga Pomoć Odjava                                                                                                    |                                                                                                 |                                                                           |                                                                                                    |                                                   | - 8 ×      |  |
| Uneske tekst za pretragu: tool kinji odnoo<br>Odaberite skup propisa za pretragu: @ Aktuelni propisi 💿 šivi propisi Pretraži Štampa pretrage | Filter po službenim novinama<br>Ø Bosne i Hercegovine<br>Ø Federacije BiH<br>Ø Kantona Sarajevo | Način prikaza<br>Horizontalni prikaz<br>Vertikalni prikaz<br>Voznači član |                                                                                                    |                                                   |            |  |
| Unesite tekst za pretragu unutar tabele:                                                                                                    |                                                                                                 |                                                                           |                                                                                                    |                                                   |            |  |
| •                                                                                                    |                                                                                                 |                                                                           |                                                                                                    |                                                   |            |  |
| Naslov člana Broj Tekst člana                                                                                                    |                                                                                                 | JAP 💾 66                                                                  |                                                                                                    | o Pe Q Q                                          |            |  |
|                                                                                                    | Preuzmi Spasite Pośaljite                                                                       | Štampanje Direktno Pretraga                                               | Početna Prethodna Naredna Posljednja                                                                           | O Prikaz vše Umanji Povećaj/umanji Povećaj        |            |  |
|                                                                                                    | Dokument Spešavanje                                                                             | Stampanje                                                                 | strana strana strana<br>Navigacija                                                                             | stranica - stranicu - stranicu<br>Prikaz stranica |            |  |
|                                                                                                    |                                                                                                 |                                                                           |                                                                                                    |                                                   |            |  |
|                                                                                                    |                                                                                                 |                                                                           |                                                                                                    |                                                   |            |  |
|                                                                                                    |                                                                                                 |                                                                           |                                                                                                    |                                                   |            |  |
|                                                                                                    |                                                                                                 |                                                                           |                                                                                                    |                                                   |            |  |
|                                                                                                    |                                                                                                 |                                                                           |                                                                                                    |                                                   |            |  |
|                                                                                                    |                                                                                                 |                                                                           |                                                                                                    |                                                   |            |  |
|                                                                                                    |                                                                                                 |                                                                           |                                                                                                    |                                                   |            |  |
|                                                                                                    |                                                                                                 |                                                                           |                                                                                                    |                                                   |            |  |
|                                                                                                    |                                                                                                 |                                                                           |                                                                                                    |                                                   |            |  |
|                                                                                                    |                                                                                                 |                                                                           |                                                                                                    |                                                   |            |  |
|                                                                                                    |                                                                                                 |                                                                           |                                                                                                    |                                                   |            |  |
|                                                                                                    | The document does not contain any pages.                                                        |                                                                           |                                                                                                    |                                                   |            |  |
|                                                                                                    | i ne succument oues not consant any pages.                                                      |                                                                           |                                                                                                    |                                                   |            |  |
|                                                                                                    |                                                                                                 |                                                                           |                                                                                                    |                                                   |            |  |
|                                                                                                    |                                                                                                 |                                                                           |                                                                                                    |                                                   |            |  |
|                                                                                                    |                                                                                                 |                                                                           |                                                                                                    |                                                   |            |  |
|                                                                                                    |                                                                                                 |                                                                           |                                                                                                    |                                                   |            |  |
|                                                                                                    |                                                                                                 |                                                                           |                                                                                                    |                                                   |            |  |
|                                                                                                    |                                                                                                 |                                                                           |                                                                                                    |                                                   |            |  |
|                                                                                                    |                                                                                                 |                                                                           |                                                                                                    |                                                   |            |  |
|                                                                                                    |                                                                                                 |                                                                           |                                                                                                    |                                                   |            |  |
|                                                                                                    |                                                                                                 |                                                                           |                                                                                                    |                                                   |            |  |
|                                                                                                    |                                                                                                 |                                                                           |                                                                                                    |                                                   |            |  |
|                                                                                                    | 15                                                                                              |                                                                           |                                                                                                    |                                                   |            |  |
|                                                                                                    | Nothing                                                                                         |                                                                           |                                                                                                    |                                                   | 100% 😑 👘 🕘 |  |

Slika 3.

Osnovni prozor za pretragu propisa sastoji se iz više elemenata:

 prvi elemenat je traka koja sadrži dugme "Pretraga" (forma koja je već prikazana na slici 3.), dugme "Odjava" za odjavu sa sistema, te dugme "Pomoć" putem kojeg možete: kontaktirati nas (dugme "Kontakt"), preuzeti korisničko uputstvo na svoj računar (dugme "Uputstvo"), te možete izvršiti promjenu svoje korisničke šifre klikom na dugme "Promijeni korisničku šifru"), na način da unesete i potvrdite novu korisničku šifru i kliknete na dugme "Ok" prikazano na slici 4.

| 🖳 Pretraga  | Odjava    | Pomoć        |     |            | <br> |  |
|-------------|-----------|--------------|-----|------------|------|--|
| Unesite n   | ovu koris | ničku šifru: |     |            |      |  |
| Potvrdite n | ovu koris | ničku šifru: |     |            |      |  |
|             |           |              |     | <u>O</u> k |      |  |
|             |           |              | Sli | ka 4.      |      |  |

 drugi elemenat je prikazan je na slici 5. predstavlja dio u kojem se upisuje željeni tekst (Napomena: ukoliko niste sigurni da u tačan oblik riječi ili fraze za koju želite izvršiti pretragu, upišite samo dio željene riječi ili fraze) za

| Unesite tekst za pretragu: godišnji odmor                                    | Filter po službenim novin                                                             | ama Način prikaza                                          |
|------------------------------------------------------------------------------|---------------------------------------------------------------------------------------|------------------------------------------------------------|
| Odaberite skup propisa za pretragu: () Aktuelni propisi Svi propisi Pretraži | Štampa pretrage         V         Federacije BiH           V         Kantona Sarajevo | <ul> <li>Vertikalni prikaz</li> <li>Označi član</li> </ul> |

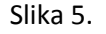

koji se želi izvršiti početna pretraga propisa u sistemu (korisnik vrši odabir da li želi da se pretraga vrši samo u aktuelnim propisima (odnosi se na prečišćenu verziju propisa kojim su obuhvaćene sve prethodne izmjene) ili u svim propisima (prečišćenoj verziji propisa koja obuhvata zadnju i sve prethodne izmjene, i svim prethodnim prečišćenim verzijama propisa sa prethodnim izmjenama). Korisnik također odabire i po kojim službenim novinama želi pretraživati (da li samo po jednim ili više njih), te i način prikaza rezultata pretrage, tj. da li želi da rezultati pretrage na ekranu budu prikazani horizontalno ili vertikalno. Također, ponuđena je i opcija "Označi član", koja kada je uključena

korisniku olakšava pregled rezultata na način da označi član u kojem je pronađen tekst koji je korisnik unio za pretragu.

Nakon klika na dugme "Pretraži" sistem će izvršiti pretragu propisa i kao rezultat ponuditi sve propise koji u nazivu, preambuli ili tekstu člana sadrže tekst pretrage, što je prikazano na slici 6.

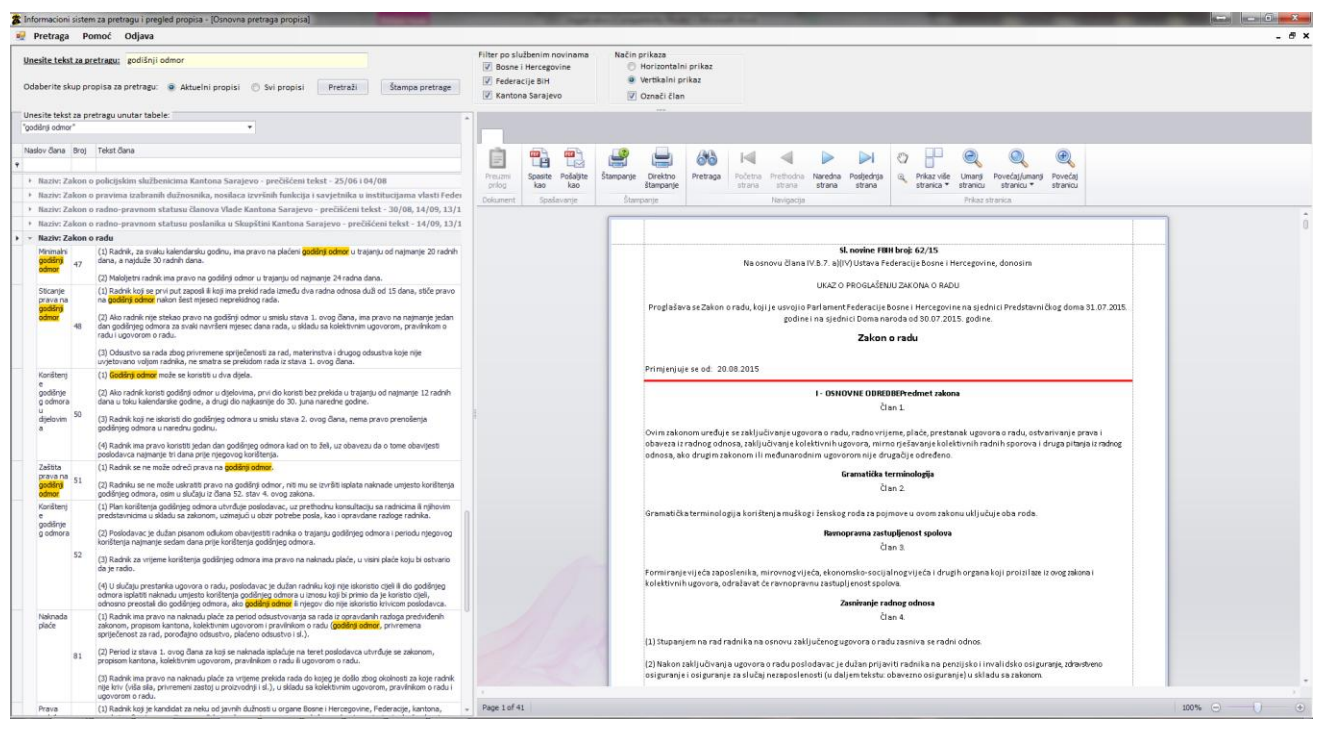

Slika 6.

3. treći elemenat (prikazan na lijevom dijelu slike 6.) predstavlja rezultate početne pretrage za tekst koji je unio korisnik, te nudi i mogućnost vršenja dodatne pretrage (slika 7.) unutar dobijenih rezultata početne pretrage.

| _ | Unesite tekst za pretragu unutar tabele: |  |
|---|------------------------------------------|--|
|   | "godišnji odmor" 🔹 🔻                     |  |
|   |                                          |  |

Slika 7.

Korisnik u ponuđeno polje unosi novi tekst ukoliko želi vršiti dodatnu pretragu unutar dobijenih rezultata početne pretrage, te automatski prilikom tipkanja teksta dobija rezultate nove pretrage.

Klikom na strelicu sa desne strane naziva propisa iz rezultata pretrage, ispod samog naziva propisa otvara se tabela u kojoj su prikazani svi članovi tog propisa koji sadrže tekst koji je unesen u polje pretrage, u kojima je taj tekst radi lakšeg pregleda označen žutom bojom (slika 8.).

|                                                                                                    | godišnji odmi                                                                                                    | x.                                                                                                    | *                                                                                                    |  |  |  |  |  |
|----------------------------------------------------------------------------------------------------|----------------------------------------------------------------------------------------------------|----------------------------------------------------------------------------------------------------|----------------------------------------------------------------------------------------------------|--|--|--|--|--|
|                                                                                                    | Naslov člana                                                                                                    | Broj                                                                                                    | Tekst dana                                                                                                    |  |  |  |  |  |
|                                                                                                    |                                                                                                    |                                                                                                    |                                                                                                    |  |  |  |  |  |
|                                                                                                    | Naziv: K                                                                                                    | olektin                                                                                                    | ni ugovor za djelatnost srednjeg obrazovanja u Kantonu Sarajevo                                                                                                    |  |  |  |  |  |
| <ul> <li>Naziv: Kolektivni ugovor za granu finansija za teritorij Federacije Bosne i Hercegovine</li> </ul> |                                                                                                    |                                                                                                    |                                                                                                    |  |  |  |  |  |
|                                                                                                    | ► Naziv: K                                                                                                    | olektin                                                                                                    | ni ugovor za područje djelatnosti poštanskog saobraćaja                                                                                                    |  |  |  |  |  |
|                                                                                                    | ► Naziv: K                                                                                                    | olekti                                                                                                    | ni ugovor za područje telekomunikacija u FBiH                                                                                                    |  |  |  |  |  |
|                                                                                                    | Naziv: K                                                                                                    | olektin                                                                                                    | ni ugovor za službenike organa uprave i sudske vlasti u Federaciji Bosne i Hercegovine - prečišć                                                                                                    |  |  |  |  |  |
|                                                                                                    | ► Naziv: K                                                                                                    | olekti                                                                                                    | ni ugovor željezničara FBiH - prečišćeni tekst - 11/07 i 68/10                                                                                                    |  |  |  |  |  |
|                                                                                                    | Naziv: Opći kolektivni ugovor za teritorij FBiH - prečišćeni tekst - 54/05 i 62/08                                |                                                                                                    |                                                                                                    |  |  |  |  |  |
|                                                                                                    | Naziv: Pravilnik o finansijskom izvještavanju i godišnjem obračunu budžeta u Federaciji Bosne i Hercegovine       |                                                                                                    |                                                                                                    |  |  |  |  |  |
|                                                                                                    | Naziv: Zakon Bosne i Hercegovine o izvršenju krivičnih sankcija, pritvora i drugih mjera – prečišćeni tekst - 12/ |                                                                                                    |                                                                                                    |  |  |  |  |  |
|                                                                                                    | Naziv: Zakon o državnoj službi u FBiH - prečišćeni tekst - 29/03, 23/04, 39/04, 54/04, 67/05, 08/06 i 04/12       |                                                                                                    |                                                                                                    |  |  |  |  |  |
|                                                                                                    | <ul> <li>Naziv: Z</li> </ul>                                                                                      | <ul> <li>Naziv: Zakon o državnoj službi u institucijama Bosne i Hercegovine - prečišćeni tekst - 19/02, 35/03, 04/04, 17,</li> </ul> |                                                                                                    |  |  |  |  |  |
|                                                                                                    |                                                                                                    |                                                                                                    | <ol> <li>Državni službenici postavljeni na radna mjesta stručnih saradnika, viših stručnih saradnika i stručnih<br/>savjetnika imaju pravo na godišnj odmor u trajanju od najmanje 20 radnih dana i na plaćeno odsustvo od pet<br/>dana u jednoj klalendarskoj sodni.</li> </ol>                  |  |  |  |  |  |
|                                                                                                    | Odsus                                                                                                    | 46                                                                                                    | 2. Državni službenici postavljeni na radna mjesta žefova unutavanjih organizacionih jedinica i imenovani na<br>radna mjesta nakovadečih državnih službenka mjugi pravo na godačinj odmor u trajanju od najmanje 25 radnih<br>dana i na plačeno odsustvo od pet dana u jednoj kalendarskoj godini. |  |  |  |  |  |
|                                                                                                    |                                                                                                    |                                                                                                    | <ol> <li>Godišnji odmor za državne službenike u dužem trajanju od predvidenog u stavu 1. može se utvrditi<br/>podzakonskim aktom.</li> </ol>                                                                                                    |  |  |  |  |  |
|                                                                                                    | <ul> <li>Naziv: Zakon o namještenicima u organima državne službe u Federaciji Bosne i Hercegovine</li> </ul>      |                                                                                                    |                                                                                                    |  |  |  |  |  |
|                                                                                                    | Naziv: Zakon o Obavještajno-sigurnosnoj agenciji Bosne i Hercegovine – prečišćeni tekst - 12/04, 20/04, 56/06     |                                                                                                    |                                                                                                    |  |  |  |  |  |
|                                                                                                    | Naziv: Zakon o osnovnom odgoju i obrazovanju - prečišćeni tekst - 10/04, 21/06, 26/08, 31/11 i 15/13              |                                                                                                    |                                                                                                    |  |  |  |  |  |
|                                                                                                    | Naziv: Z                                                                                                    | akon o                                                                                                    | penzijskom i invalidskom osiguranju FBiH - prečišćeni tekst - 29/98, 49/00, 32/01, 73/05, 59/00                                                                                                    |  |  |  |  |  |

4. četvrti elemenat (prikazan na desnom dijelu slike 6.) predstavlja prikaz kompletnog odabranog propisa iz rezultata pretrage. Prikazani su svi elementi propisa: broj i naziv lista/novina gdje je propis objavljen, preambula, naziv zakona, datum primjene, nazivi poglavlja, redno brojevi i naslovi članova te ostali relevantni podaci. Također, prikazana je i informacija o tome da li je član propisa obrisan, izmjenjen, dopunjen ili dodan, u odnosu na osnovni tekst propisa.

Korisniku je omogućeno preuzimanje priloga propisa (ukoliko propis sadrži prilog), a također predviđena je i mogućnost vršenja osnovnih radnji sa prikazanim dokumentom (spašavanje na računar, štampanje, pretraga, kretanje kroz dokument, različite vrste prikaza), koje su iprikazane na slici 9.

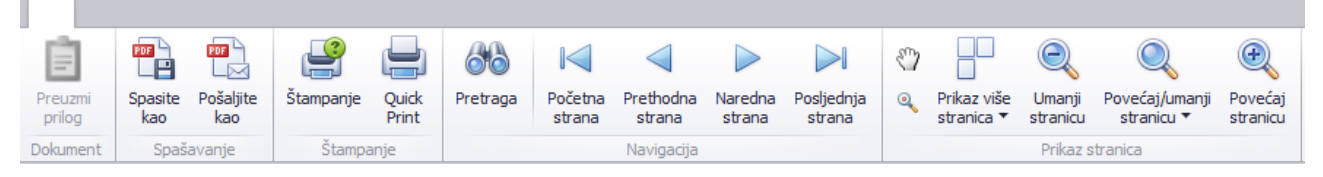

Slika 9.